## QUICK REFERENCE GUIDE

## MiCollab desktop client features – handoff call

| Introduction | This quick reference guide provides instructions on how<br>to use the MiCollab desktop client to handoff an active<br>call to another device. |
|--------------|----------------------------------------------------------------------------------------------------|
| Handoff to   | To handoff your active call to another device, perform the following procedure within the call window.                                        |
| device       | Note: Device must be configured on MiCollab.                                                                                                  |

## Step 1 Click Handoff.

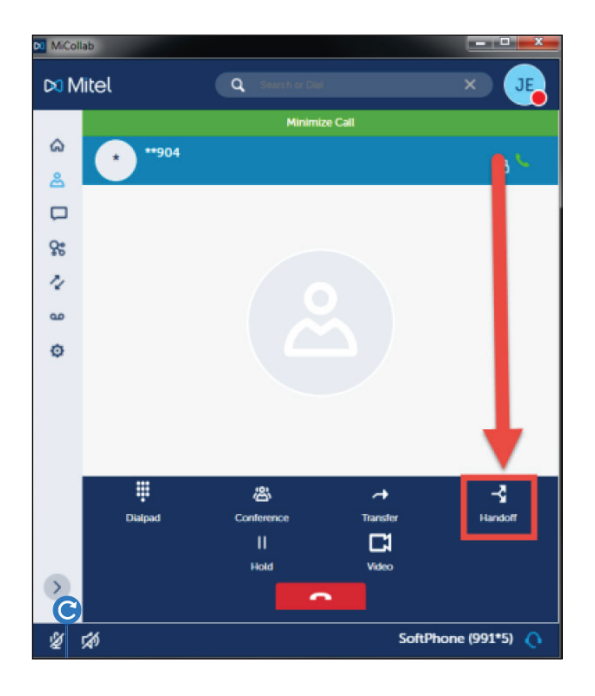

## **Step 2** In the **Handoff to** dialog box, click appropriate device.

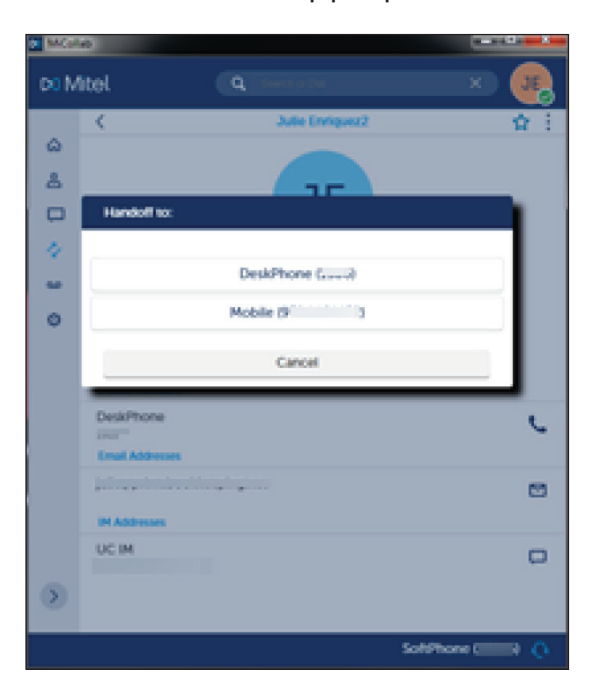

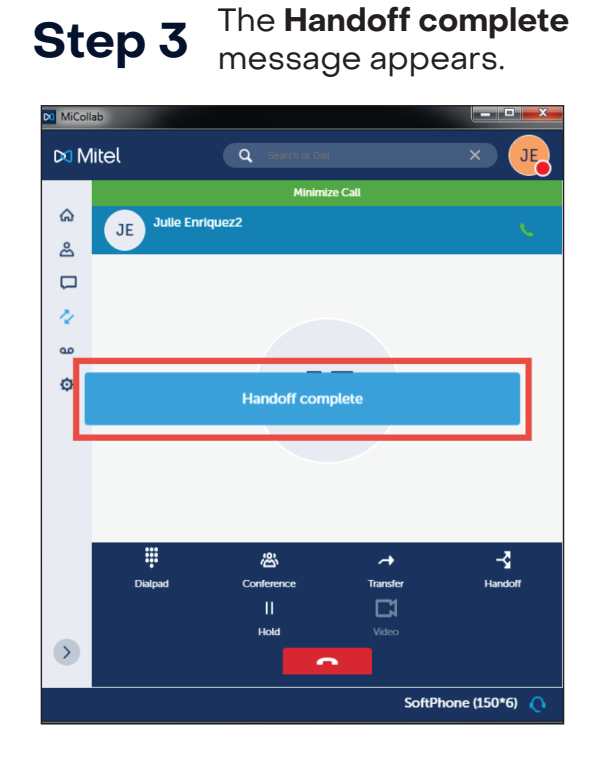

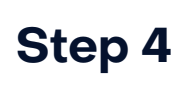

The call remains displayed in the MiCollab desktop client after transferring devices.

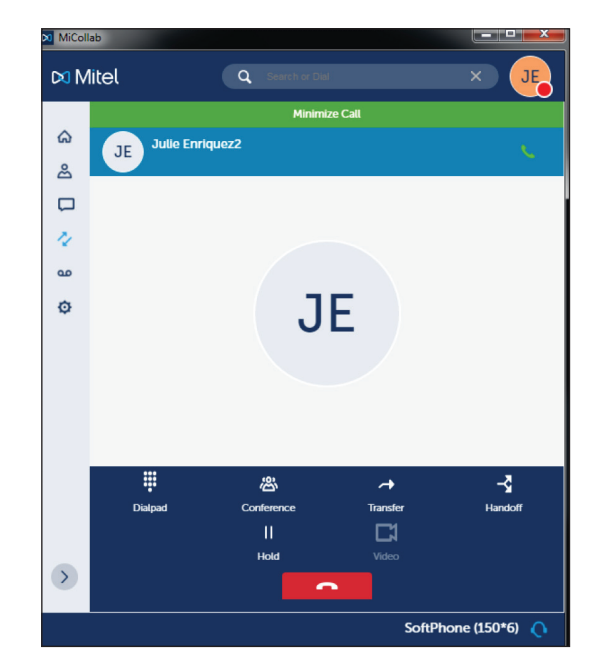

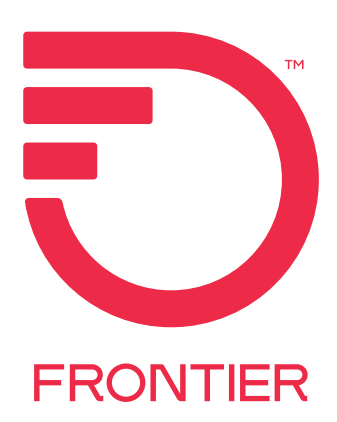